## **Dependent Information – Dependent Aging Out**

| Introduction | This guide provides the procedures for handling dependents of members that age out of dependency. |
|--------------|---------------------------------------------------------------------------------------------------|
| Information  | You must have the CGHRS or CGADMINSUP role to complete this process.                              |

**Procedures** See below.

| Step | Action                                                                                        |                       |
|------|-----------------------------------------------------------------------------------------------|-----------------------|
| 1    | Click on the Active/Reserve Pay Tile.                                                         |                       |
|      | Active/Reserve Pay                                                                            |                       |
|      |                                                                                               |                       |
| 1.5  | Select the <b>Dependent Information</b> option.                                               |                       |
|      | Direct Deposit                                                                                |                       |
|      | Proxy - Submit Absence                                                                        |                       |
|      | Request                                                                                       |                       |
|      | SGLI + FSGLI                                                                                  |                       |
|      | Tax Data USA                                                                                  |                       |
|      | Housing Allowance                                                                             |                       |
|      | E Dependent Information                                                                       |                       |
|      | Cost of Living Allowance                                                                      |                       |
|      | Generate BAH/Emergency<br>Contact                                                             |                       |
|      |                                                                                               |                       |
| 2    | Enter the <b>Empl ID</b> verify the <b>Include History</b> and <b>Corr</b>                    | ect History boxes are |
| -    | checked and click Search                                                                      | cet mistory boxes are |
|      | Dependent Information                                                                         |                       |
|      | Enter any information you have and click Search. Leave fields blank for a list of all values. |                       |
|      | Find an Existing Value                                                                        |                       |
|      | Search Criteria                                                                               |                       |
|      | Empl ID begins with  1234567                                                                  |                       |
|      |                                                                                               |                       |
|      |                                                                                               |                       |
|      | Alterrate Character Name begins with v                                                        |                       |
|      | Methate character waite Degins with v                                                         |                       |
|      | Business Unit bosins with w                                                                   |                       |
|      | Denartment Set ID begins with v                                                               |                       |
|      |                                                                                               |                       |
|      | Vinclude History Correct History Case Sensitive                                               |                       |
|      | Search Clear Basic Search 🖉 Save Search Criteria                                              |                       |
|      |                                                                                               |                       |
|      |                                                                                               |                       |

Continued on next page

## **Dependent Information – Dependent Aging Out**, Continued

Procedures,

continued

| Step | Ac                                                                                | ction                                          |  |  |  |  |
|------|-----------------------------------------------------------------------------------|------------------------------------------------|--|--|--|--|
| 3    | Select the <b>Personal Profile</b> tab. Locate the dependent requiring the update |                                                |  |  |  |  |
|      | Name Address Personal Profile                                                     |                                                |  |  |  |  |
|      | Maybelle Parker                                                                   | Person ID 1234567                              |  |  |  |  |
|      | Dependent/Beneficiaries                                                           | Q    4 4 1 of 12 View All                      |  |  |  |  |
|      | *Dependent/Beneficiary ID 02                                                      | + -                                            |  |  |  |  |
|      | Name History                                                                      | Q    4 4 1 of 1 v  >  >   View All             |  |  |  |  |
|      | *Effective Date 07/17/2001                                                        | + -                                            |  |  |  |  |
|      | Display Name Peter Parker                                                         | Edit Name                                      |  |  |  |  |
|      | Save Return to Search Notify                                                      | Update/Display Include History Correct History |  |  |  |  |
|      |                                                                                   |                                                |  |  |  |  |
| 4    | Click the Plus sign in the Personal His                                           | story section for that dependent.              |  |  |  |  |
|      | Name Address Personal Profile                                                     | · · · ·                                        |  |  |  |  |
|      | Maybelle Parker                                                                   | Person ID 1234567                              |  |  |  |  |
|      | Dependent/Beneficiaries                                                           | Q, I I II I 1 of 12 ▼ ► ► I View All           |  |  |  |  |
|      | Dependent/Beneficiary ID 02 Peter Pa                                              | rker -                                         |  |  |  |  |
|      | Date of Birth 09/23/2000                                                          | Birth Location                                 |  |  |  |  |
|      | Birth Country Q                                                                   | Birth State Q                                  |  |  |  |  |
|      | Date of Death                                                                     | Riders/Orders exist                            |  |  |  |  |
|      | Medicare Entitled Date                                                            | Riders/Orders                                  |  |  |  |  |
|      | Personal History                                                                  | Q I II 1 of 1 v IView All                      |  |  |  |  |
|      | *Effective Date 07/17/2001                                                        | + -                                            |  |  |  |  |
|      | *Relationship to Employee Nephew                                                  | ✓ Dependent Data                               |  |  |  |  |
|      | *Dependent Repoticion: Tupo Reth                                                  |                                                |  |  |  |  |
|      |                                                                                   |                                                |  |  |  |  |

Continued on next page

## **Dependent Information – Dependent Aging Out**, Continued

### Procedures,

continued

| Step | Action                                                                              |     |  |  |
|------|-------------------------------------------------------------------------------------|-----|--|--|
| 5    | Update the Effective Date to the day they became ineligible (turned 21).            |     |  |  |
|      | Change the <b>Dependent Beneficiary Type</b> to None. Click <b>Dependent Data</b> . |     |  |  |
|      | Name         Address         Personal Profile                                       | ſ   |  |  |
|      | Maybelle Parker Person ID 1234567                                                   |     |  |  |
|      | Dependent/Beneficiaries Q         1 of 12 v       View                              | All |  |  |
|      | Dependent/Beneficiary ID 02 Peter Parker                                            | -   |  |  |
|      | Date of Birth 09/23/2000 🛗 Birth Location                                           |     |  |  |
|      | Birth Country Q Birth State Q                                                       |     |  |  |
|      | Date of Death Riders/Orders exist                                                   |     |  |  |
|      | Medicare Entitled Date Riders/Orders                                                |     |  |  |
|      | Personal History Q           1 of 2 -     View                                      | All |  |  |
|      | *Effective Date 09/23/2021                                                          | -   |  |  |
|      | *Relationship to Employee Nephew   Dependent Data                                   |     |  |  |
|      | *Dependent Beneficiary Type None 🗸                                                  |     |  |  |
|      | *Gender Male 🗸                                                                      |     |  |  |
|      | *Marital Status Single                                                              |     |  |  |
|      | Student As of                                                                       |     |  |  |
|      | Disabled As of                                                                      |     |  |  |
|      | Smoker As of                                                                        |     |  |  |
|      | Occupation Avenger                                                                  |     |  |  |
|      |                                                                                     |     |  |  |
| 6    | Verify that the <b>BAH Eligible</b> box is now unchecked. Click <b>OK</b> .         |     |  |  |
|      | Dependent Allowance Data                                                            |     |  |  |
|      | Help                                                                                | 2   |  |  |
|      | BAH Eligibile BAH Eligibility Date:                                                 |     |  |  |
|      |                                                                                     |     |  |  |
|      | Branch:                                                                             |     |  |  |
|      |                                                                                     |     |  |  |
|      |                                                                                     |     |  |  |
|      | Last Update: 9876543 When: 03/18/2022 12:48:42PM                                    |     |  |  |
|      | OK Cancel                                                                           |     |  |  |
|      |                                                                                     | :   |  |  |
|      |                                                                                     |     |  |  |

Continued on next page

# Dependent Information – Dependent Aging Out, Continued

Procedures,

continued

| Step | Action                                                                                                    |
|------|----------------------------------------------------------------------------------------------------|
| 7    | Click Save.                                                                                                    |
|      | Occupation Avenger                                                                                                    |
|      | ▶ ■ USA<br>▶ National ID                                                                                                    |
|      | Save         Return to Search         Notify         Update/Display         Include History         Correct History           Name   Address           Personal Profile         Include History         Correct History         Include History         Correct History |
|      |                                                                                                    |